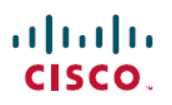

# **Configure Duo Multi-Factor Authentication for Remote Workers using Cisco Secure Firewall Management Center**

First Published: 2023-05-25

Last Modified: 2023-07-06

## **About Duo Multi-Factor Authentication**

Duo Multi-Factor Authentication (MFA) is a security measure to protect against unauthorized access to digital accounts and systems. It requires users to provide two or more forms of authentication before granting access, typically a combination of something they know (such as a password or PIN) and something they have (such as a smartphone or security token).

You can configure MFA using Cisco Secure Firewall Management Center for remote workers connecting through a remote access VPN headend.

### Is this Guide for You?

This use case is intended primarily for network administrators who use the secure firewall management center to configure Duo MFA for remote workers connecting to their organization's network using remote access VPN.

This document covers the following use cases:

- Duo MFA using RADIUS as the primary authentication server.
- Duo MFA using Microsoft Active Directory as primary authentication server.

### Scenario

Nik is a network administrator of an organization. Nik is responsible for setting up a remote access VPN for employees connecting to the organization's network from anywhere. For several reasons, a remote work environment can increase the risk of a cyber-attack. Their username and password cannot be the only authentication identifier for accessing the network through VPN as they can be easily compromised.

Therefore, Nik decides to use Duo MFA, which mandates remote workers to provide their username and password, plus additional information, such as a Duo passcode, to access the organization network safely.

### **Benefits of Using Duo MFA**

• Compliance requirements: Many industries and organizations have compliance requirements that mandate using MFA to protect sensitive data and systems. Duo MFA can help meet these requirements. Duo

offers FedRAMP Authorized authentication tailored to meet your security needs for Federal and public sector organizations.

- Protection against phishing attacks: Duo MFA can help protect against phishing attacks, where attackers steal the login credentials of remote workers. With Duo MFA, the attacker would still need the second factor to gain access even if a user falls for a phishing attack and enters their password.
- User convenience: Duo MFA can be configured to remember trusted devices, reducing the need for users to enter their second factor every time they log in. This can make the authentication process more convenient for users while maintaining security.
- Easy to configure: Duo is a cloud-based solution that makes it easy to enroll remote workers and their details on them.

### How Does the System Work?

The remote workers must authenticate using their credentials followed by one of the Duo passcode configured – push, phone call, passcode, or sms.

The Duo Multi-factor configuration comprises the following components:

- Secure Firewall Management Center: This is the on-premise manager for configuring remote access VPN policies and monitoring the live sessions.
- Secure Firepower Threat Defense: This device creates a VPN tunnel for remote workers to connect to their organization network.
- Cisco Secure Client: This utility is installed on a remote worker's device for establishing VPN sessions with the threat defense device.
- Primary Authentication Server: The primary authentication server is a database that stores user credentials. You can configure the RADIUS or AD server as the primary authentication agent.
- Duo Authentication Proxy: The Duo Authentication Proxy is an on-premises software service that receives authentication requests from threat defense to perform primary authentication and then contacts Duo for secondary authentication.

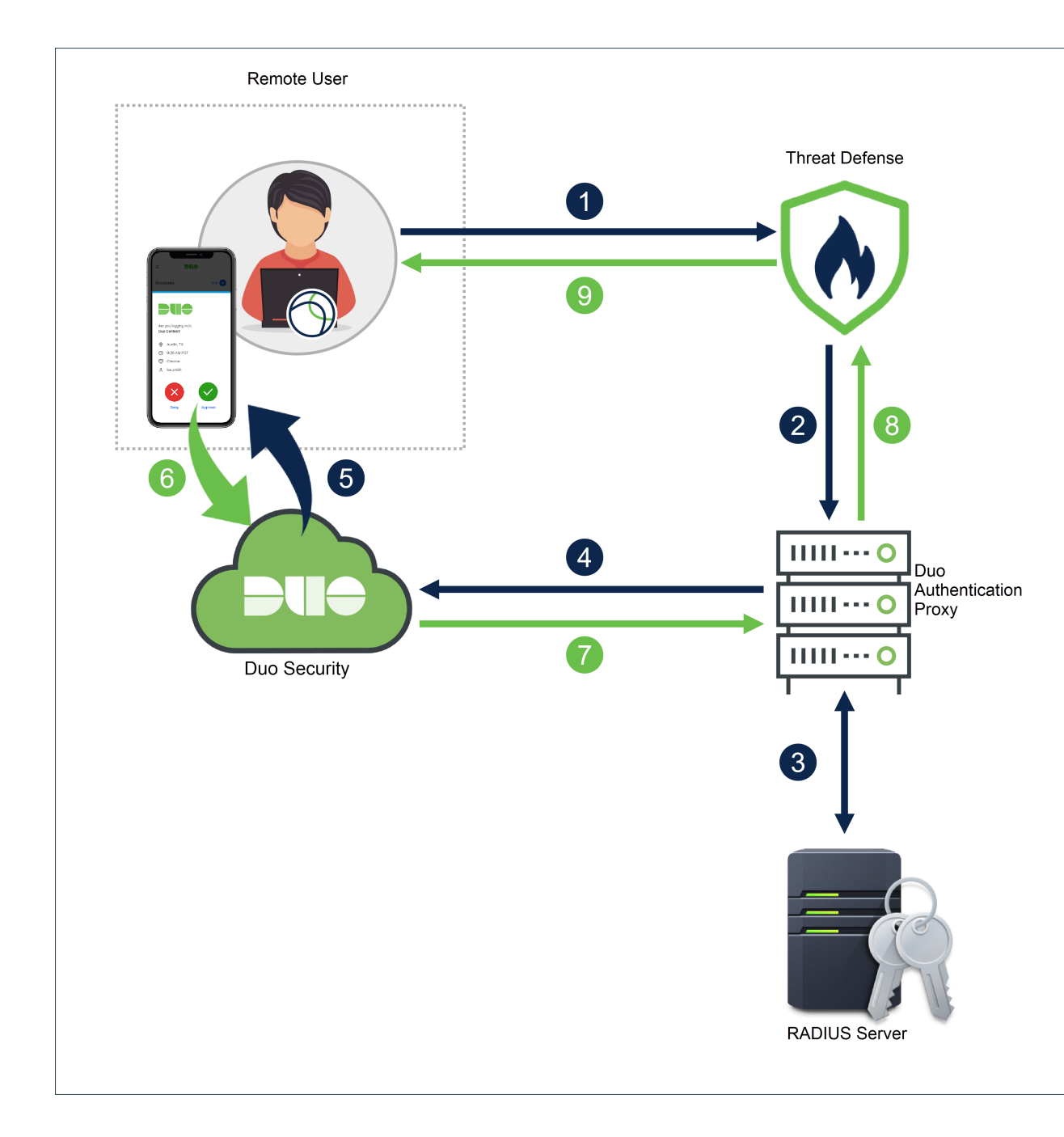

## **End-to-End Procedure**

The following illustration shows the tasks to configure Duo MFA for your remote workers.

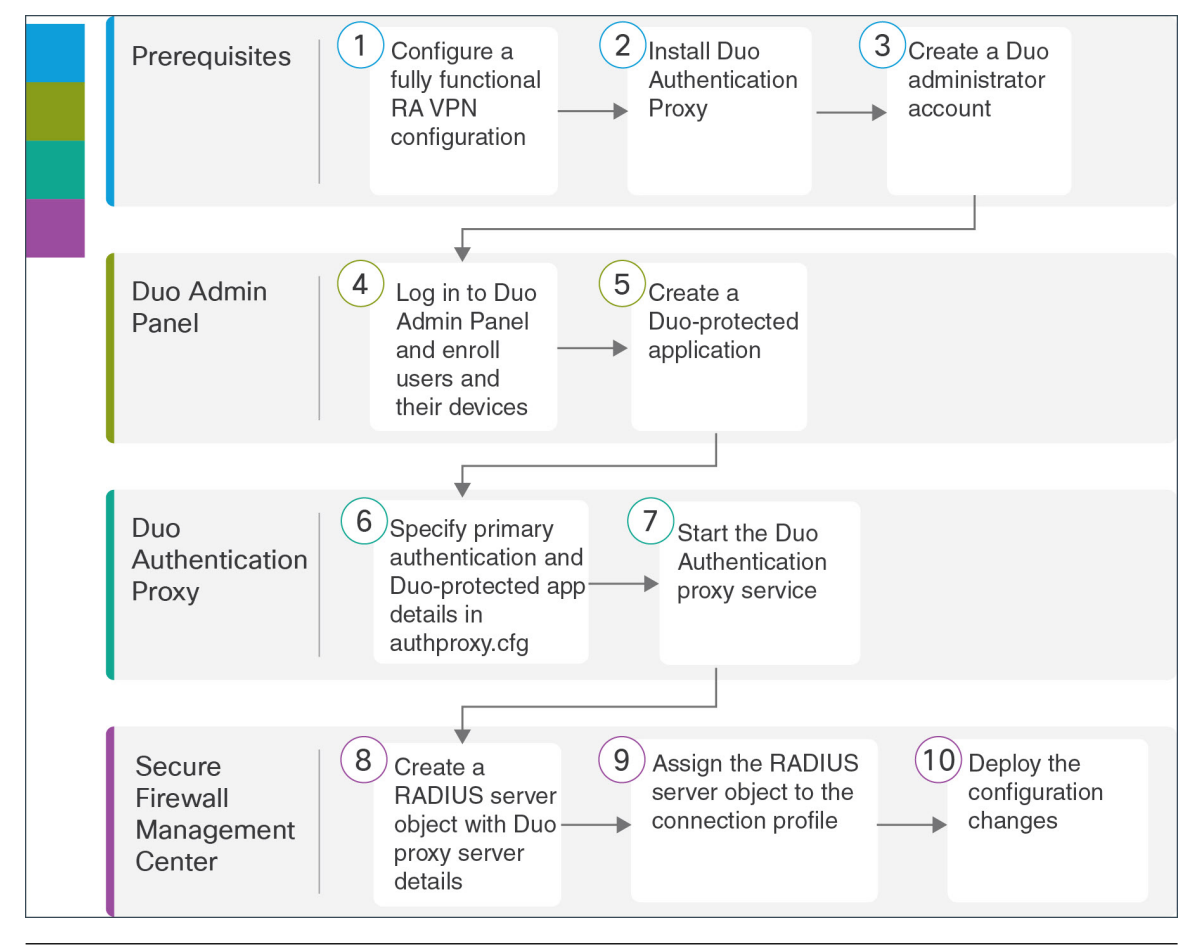

| Step | Application              | Description                                                                                                    |
|------|--------------------------|----------------------------------------------------------------------------------------------------|
| 1    | Prerequisites            | Configure a fully functional remote access VPN configuration. See Prerequisites.                                                                                               |
| 2    | Prerequisites            | Install Duo Authentication Proxy. See Prerequisites.                                                                                                    |
| 3    | Prerequisites            | Create a Duo Administrator account. See Prerequisites.                                                                                                    |
| 4    | Duo Admin Panel          | Add Users in Duo Admin Panel.                                                                                                    |
| 5    | Duo Admin Panel          | Create a Duo-protected application to generate integration details.<br>See Create a Duo-protected Application                                                                  |
| 6    | Duo Authentication Proxy | Configure the <b>Duo Authentication Proxy Manager</b> application to modify the "authproxy.cfg" file. See Configure Duo Authentication Proxy with RADIUS or AD Server Details. |
| 7    | Duo Authentication Proxy | Start the Duo Authentication proxy service. See Configure Duo<br>Authentication Proxy with RADIUS or AD Server Details.                                                        |
| 8    | Management Center        | Create a RADIUS Server object. See Create a RADIUS Server Object for Duo.                                                                                                    |

Configure Duo Multi-Factor Authentication for Remote Workers using Cisco Secure Firewall Management Center

| Step | Application       | Description                                                                                                    |
|------|-------------------|----------------------------------------------------------------------------------------------------|
| 9    | Management Center | Assign the RADIUS Server object to the connection profile. See<br>Assign RADIUS Server Object to Connection Profile using<br>Management Center. |
| 10   | Management Center | Deploy the configuration to the device. See Assign RADIUS Server<br>Object to Connection Profile using Management Center.                       |

### **Prerequisites**

Ensure that you have:

- · Configured remote access VPN on an FMC-managed threat defense device.
- Installed the Duo Authentication Proxy server on the Windows/Linux host. For more information, see Duo Authentication Proxy Reference.

Note It is recommended to install the Proxy Manager for seamless configuration.

• Created a Duo administrator account. See Getting Started with Duo Security.

Note Use your new account to log in to the Duo Admin Panel and click Billing to upgrade to any plan you want.

### Add Users in Duo Admin Panel

#### Procedure

| Step 1 | Log in to the Duo Admin | Panel |
|--------|-------------------------|-------|
|--------|-------------------------|-------|

**Step 2** Enroll the users of your organization in Duo. See Enroll Users.

- The usernames specified in Duo must match the usernames in the primary authentication server.
- To use Duo Push, users must install the Duo Mobile app on their devices and then add their Duo account to the app.

## **Create a Duo-protected Application**

A Duo-protected application is a service that integrates Duo and secure firewall threat defense remote access VPN.

#### Procedure

 Step 1
 Log in to the Duo Admin Panel.

 Step 2
 Choose Applications > Protect an Application.

 Step 3
 Search Cisco Firepower Threat Defense VPN in the applications list and click Protect.

 Protect an Application

 Cisco Firewall Threat Defense VPN

| Cisco Firewall Threat Defense VPN  |                 |                          |
|------------------------------------|-----------------|--------------------------|
| Application                        | Protection Type |                          |
| Cisco Firepower Threat Defense VPN | 2FA             | Documentation L' Protect |

The application generates an **Integration key**, **Secret key**, and **API hostname**. You must specify this information to complete your Duo Authentication proxy setup.

See Protecting Applications for more information about protecting applications in Duo and additional application options.

**Step 4** Scroll down the page until you see **Save**.

Step 5 Click Save.

## **Configure Duo Authentication Proxy with RADIUS or AD Server Details**

You can use either RADIUS or Active Directory to perform the primary authentication.

#### Procedure

| Step 1<br>Step 2 | Log in to the host where Duo Authentication Proxy is installed.<br>Open the <b>Duo Authentication Proxy Manager</b> application. |
|------------------|----------------------------------------------------------------------------------------------------|
|                  | It may contain some sample content that can be removed.                                                                          |
| Step 3           | To use the RADIUS as your primary authenticator, modify the authoproxy.cfg file to the following configuration:                  |

| Co | nfigure: authproxy.clg                                  |
|----|---------------------------------------------------------|
|    | [main]                                                  |
| 2  | debug=t rue                                             |
|    |                                                         |
|    | [radius_client]                                         |
|    | host=10.10.0.28                                         |
|    | secret=cisco                                            |
| 7  | <pre>pass_through_all=true</pre>                        |
|    |                                                         |
|    | [radius_server_auto2]                                   |
| 10 | ikey=100000 Lat has manufacture                         |
| 11 | skey=#index if i be inverse tool too how it indep to it |
| 12 | api_host⇒end - more bi demonstra i se tem               |
| 13 | radius_ip_1=                                            |
| 14 | <pre>radius_secret_1=cisco</pre>                        |
| 15 | client=radius_client                                    |

| [radius_client]       | To use RADIUS as your primary authenticator.                                                                                                    |
|-----------------------|----------------------------------------------------------------------------------------------------|
| host                  | The IP address of your primary RADIUS server. In this example, 10.10.0.28 is the address of the Cisco ISE server.                                            |
| secret                | A secret to be shared between the Authentication<br>Proxy and your existing RADIUS server. Enter the<br>secret key specified during ISE server installation. |
| [radius_server_auto2] | _                                                                                                    |
| ikey                  | Enter the Duo integration key generated when creating the Duo-protected application.                                                                         |
| skey                  | Enter the secret key generated when creating the Duo-protected application.                                                                                  |
| api_host              | Enter the Duo API hostname generated when creating the Duo-protected application.                                                                            |
| radius_ip_1           | The IP address of your threat defense SSL VPN device.                                                                                                    |
| radius_secret_1       | A secret to be shared between the proxy and your threat defense SSL VPN device.                                                                              |
| client                | radius_client                                                                                                    |
|                       | Use RADIUS for primary authentication. Make sure you have a [radius_client] section configured.                                                              |

For additional optional configuration, see RADIUS configuration.

**Step 4** To use the AD server as your primary authenticator, modify the authoproxy.cfg file to the following configuration:

To use AD as your primary authenticator.

| Co | nfigure: authproxy.cfg                            |
|----|---------------------------------------------------|
| 1  | [main]                                            |
| 2  | debug=true                                        |
| з  |                                                   |
| 4  | [ad_client]                                       |
| 5  | host=10.10.0.41                                   |
| 6  | <pre>service_account_username=administrator</pre> |
| 7  | <pre>service_account_password=Pollock120#</pre>   |
| 8  | <pre>search_dn=DC=cnsdoc,DC=acme,DC=com</pre>     |
| 9  |                                                   |
| 10 | [radius_server_auto]                              |
| 11 | ikey=DITMINUTRAINCHINU                            |
| 12 | skey=an3ci.ljfp#Dowf0Ch4qDc50rX4sgRAQuecfinieth   |
| 13 | api_host=api-c@Ba@c54.degencerity.com             |
| 14 | radius_ip_1=10.00.00                              |
| 15 | <pre>radius_secret_1=cisco</pre>                  |
| 16 | <pre>client=ad_client</pre>                       |
|    |                                                   |

### [ad\_client]

| host                     | The hostname or IP address of your domain controller<br>or directory server. In this example, 10.10.0.41 is the<br>address of the AD server.                                     |
|--------------------------|----------------------------------------------------------------------------------------------------|
| service_account_username | The username of a domain account that has permission<br>to bind to your directory and perform searches. We<br>recommend creating a service account that has<br>read-only access. |
| service_account_password | The password corresponding to service_account_username.                                                                                                    |
| search_dn                | The LDAP distinguished name (DN) of an Active Directory/LDAP container or organizational unit (OU) containing all of the users you wish to permit to log in.                     |
| [radius_server_auto]     | The Duo-protected application details.                                                                                                    |
| ikey                     | Enter the Duo integration key generated when creating the Duo-protected application.                                                                                             |
| skey                     | Enter the secret key generated when creating the Duo-protected application.                                                                                                    |
| api_host                 | Enter the Duo API hostname generated when creating the Duo-protected application.                                                                                                |
| radius_ip_1              | The IP address of your threat defense SSL VPN device.                                                                                                    |
| radius_secret_1          | A secret to be shared between the proxy and your threat defense SSL VPN device.                                                                                                  |

| client                                                                                                    | ad_client                                                                                                 |  |
|----------------------------------------------------------------------------------------------------|----------------------------------------------------------------------------------------------------|--|
|                                                                                                    | Use Active Directory for primary authentication.<br>Make sure you have an [ad_client] section configured. |  |
| For additional optional configuration, see Active Dir                                                                                                    | ectory configuration.                                                                                     |  |
| Click Save.                                                                                                    |                                                                                                    |  |
| Click the Start Service button at the top of the proxy                                                                                                    | y manager window to start the service.                                                                    |  |
| Click <b>Validate</b> to test your configuration. If the window reports any configuration issues, you must read the log file to troubleshoot them. See Troubleshoot Duo Authentication Proxy Configuration. |                                                                                                    |  |
|                                                                                                    |                                                                                                    |  |

### **Verify Duo Authentication Proxy Configuration**

#### Procedure

- Step 1 Start the PowerShell application on the Windows host. You can execute the same command on a Linux host.
   Step 2 Execute the invoke-webrequest https://api-host/auth/v2/ping command. Replace api-host with the Duo
  - API hostname generated from the Duo-protected application.

If the configuration is correct, you must see a similar response.

| 🔀 Windows Powe                        | rShell                                                                                                    | - C                       |
|---------------------------------------|----------------------------------------------------------------------------------------------------|---------------------------|
| Windows PowerShe<br>Copyright (C) Mid | ll<br>crosoft Corporation. All rights reserved.                                                                                                    |                           |
| Try the new cross                     | s-platform PowerShell https://aka.ms/pscore6                                                                                                    |                           |
| PS C:\Users\cnsd                      | <pre>pc&gt; invoke-webrequest https://api-c88a9c54.duosecurity.com/auth/v2/ping</pre>                                                                                                    |                           |
| StatusCode                            | : 200                                                                                                    |                           |
| StatusDescription                     | n : OK                                                                                                    |                           |
| Content                               | : {"response": {"time": 1678522046}, "stat": "OK"}                                                                                                    |                           |
| (RawContent                           | : HTTP/1.1 200 OK<br>Connection: keep-alive<br>Pragma: no-cache<br>Strict-Transport-Security: max-age=31536000<br>Content-Security-Policy: default-src 'self'; frame-src 'self'; img-src 'self'; | connect-s                 |
| Forms                                 | : 0                                                                                                    |                           |
| Headers                               | <pre>: {[Connection, keep-alive], [Pragma, no-cache], [Strict-Transport-Security, max-ag<br/>[Content-Security-Policy, default-src 'self'; frame-src 'self'; img-src 'self'<br/>'self']}</pre>   | e=31536000<br>; connect-: |
| Images                                |                                                                                                    |                           |
| InputFields                           | : {}                                                                                                    |                           |
| Links                                 |                                                                                                    |                           |
| ParsedHtml                            | : SystemComObject                                                                                                    |                           |
| RawContentLength                      | : 48                                                                                                    |                           |

### **Create a RADIUS Server Object for Duo**

You must create a RADIUS Server object with information about the Windows/Linux machine where the Duo Authentication Proxy is installed. Use this object as the authentication server in the AAA server configuration page.

#### Procedure

|        |                                                                                                    | Field                        | Value                                    |  |
|--------|----------------------------------------------------------------------------------------------------|------------------------------|------------------------------------------|--|
|        | b.                                                                                                    | Enter the following details: |                                          |  |
|        | <ul> <li>a. Choose Objects &gt; Object Management &gt; AAA Server &gt; RADIUS Server Group &gt; A<br/>Server Group.</li> </ul> |                              | erver > RADIUS Server Group > Add RADIUS |  |
| Step 2 | Create a Duo RADIUS server object with Duo proxy server details.                                                               |                              |                                          |  |
| Step 1 | Log in to the management center that manages your threat defense headend.                                                      |                              |                                          |  |
|        |                                                                                                    |                              |                                          |  |

|                               | <b>V</b> uluo                                        |
|-------------------------------|------------------------------------------------------|
| Name                          | A descriptive name for the object, like "DuoRADIUS". |
| Group Accounting Mode         | Leave as <b>Single</b> .                             |
| Retry Interval                | Leave as <b>10</b> .                                 |
| Realms                        | It is not required.                                  |
| Enable authorize only         | Do not enable.                                       |
| Enable interim account update |                                                      |
| Enable dynamic authorization  |                                                      |

- c. Click + to add a RADIUS server.
- **d.** In the **IP Address/Hostname**, enter the IP address of the Windows/Linux machine where the Duo Authentication Proxy is installed.
- e. Leave the Authentication Port as 1812.
- f. Enter a shared secret to encrypt data between the managed device (client) and the RADIUS server. The key you define in this field must match the Shared Secret key on the RADIUS Authentication Settings page in the RADIUS server. Enter the key again in the Confirm Key field.
- **g.** Select either "Routed" or "Specific Interface" and make a selection. Your choice here depends on how connectivity is established from the threat defense to the Duo RADIUS AAA server.
- h. Save your changes.

## Assign RADIUS Server Object to Connection Profile using Management Center

#### Procedure

| ( | n the management center, choose <b>Devices</b> > <b>Remote Access</b> .<br>elect an existing remote access VPN policy in the list and click the corresponding <b>Edit</b> icon.                                                                                                    |
|---|----------------------------------------------------------------------------------------------------|
| I | ote You can assign the RADIUS server object when creating a new remote access VPN pol                                                                                                    |
|   | <ul> <li>hange the primary authentication method to Duo RADIUS in remote access VPN configuration.</li> <li>Select a Connection Profile and click Edit.</li> <li>Click the AAA tab.</li> <li>In the Authentication Server list, select the Duo RADIUS server object you created.</li> <li>Save your changes.</li> </ul> |
| ] | eploy the configuration changes. See the <i>Deploy Configuration Changes</i> section in the <b>Configura</b><br>eployment chapter of Cisco Secure Firewall Management Center Device Configuration Guide, X.                                                                                                    |

## **Test Your Connection**

#### Procedure

- **Step 1** Launch the Cisco Secure AnyConnect client and select the VPN profile that now uses Duo RADIUS or Active Directory authentication.
- **Step 2** Enter the username and password and click **OK**.

You will receive an automatic passcode, push, sms, or phone call.

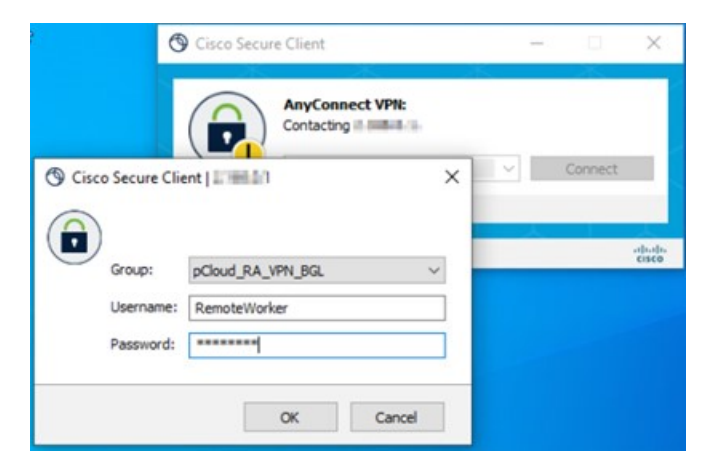

**Step 3** Approve the Duo authentication request. The client is connected to the VPN.

## **Monitor Remote Access VPN Live Sessions on the Management Center**

The management center provides a dashboard to monitor real-time data from active remote access VPN sessions on the devices. You can quickly determine problems related to user sessions and mitigate the problems for your network and users.

On the management center, choose **Overview** > **Remote Access VPN**.

The active session appears on the dashboard.

| Firewall Management Center<br>Overview / Dashboards / Remote Access VPN | Overview Ana   | lysis Poli  | cies Devid | ces Objects | Integrat   | ion          | Dep           | loy Q (     | 6 🔅 🔞        | and v and     | 0 5  |
|-------------------------------------------------------------------------|----------------|-------------|------------|-------------|------------|--------------|---------------|-------------|--------------|---------------|------|
|                                                                         |                |             |            |             |            |              |               | Refresh eve | ry 5 minutes | ~ II (        | R    |
| Sessions                                                                | Active Session | IS          |            | 100         | 1.5        | 1. 15        |               |             |              | + -           | R    |
| By Device                                                               |                |             |            |             | 1          | 1 <b>1</b> 1 | 6.70          |             |              |               |      |
| <b>10.10.0.36 (1 / 50)</b>                                              |                |             |            | 10          |            | ACC .        | Str.          | 54          |              | Session       | s    |
| 1                                                                       |                |             |            |             | di m       |              | E Less        | than        |              |               |      |
| Sessions                                                                |                |             |            |             | R          | D.F          | 1             |             |              | 10 to         | to 1 |
|                                                                         |                |             |            |             | 1          |              |               | 7.2         | 1            | 1000          | to   |
| Device Identity Certificates                                            | Active Session | ıs (1)      |            |             |            |              |               |             |              |               | _    |
| 2 Identity Certificates                                                 | Y Select       |             |            |             |            |              |               |             |              |               |      |
|                                                                         | User Name      | Assigned IP | Public IP  | Login Time  | Gateway    | Country      | Client Applic | Client OS   | Connection P | Group Policy  | 1    |
| View Details                                                            | RemoteWorker   | 10.1.2.1    | 2.168.0.2  | 2023-03-16  | 10.10.0.36 | E DEU        | Cisco AnyC    | win         | pCloud_RA    | DfltGrpPolicy |      |
|                                                                         | -              |             |            |             |            |              |               |             |              |               | _    |

### **Troubleshoot Duo Authentication Proxy Configuration**

Read the log file to resolve configuration issues.

- https://learn.microsoft.com/en-us/answers/questions/149890/unable-to-bind-or-log-into-ldap-using-specific-cre
- https://duo.com/docs/authproxy-reference#using-the-support-tool
- https://help.duo.com/s/article/1126?language=en\_US
- https://help.duo.com/s/article/4758?language=en\_US

### **Remote Worker is Unable to Connect to VPN**

This section provides some diagnostic steps for remediating the connectivity issue faced by a remote worker.

• Check whether the Duo Admin Panel is receiving user authentication logs. See View Authentication Log Report in the Duo Admin Panel.

- Check whether the remote worker is receiving a notification from Duo. See Verify User Configuration with Duo Push.
- Check whether the threat defense can reach the primary authentication server. See Determine Threat Defense Connectivity with Authentication Server.

```
Note
```

For general remote access VPN-related issues, see VPN Monitoring and Troubleshooting.

### View Authentication Log Report in the Duo Admin Panel

The Duo Admin Panel provides a dashboard showing whether the user's MFA authentication has passed or failed. These logs show where and how users authenticate, with usernames, location, time, type of authentication factor, and more.

#### Procedure

- **Step 1** Log in to the Duo Admin Panel.
- Step 2 Click Dashboard.
- **Step 3** In the Authentication Log section, you can see the authentication logs.

| Authentication Log Last 10 attempts |                                          |              |                                             |                     |                      |                                                       |  |
|-------------------------------------|------------------------------------------|--------------|---------------------------------------------|---------------------|----------------------|-------------------------------------------------------|--|
| Full authenti                       | Full authentication log                  |              |                                             |                     |                      |                                                       |  |
| Timestamp<br>(UTC)                  | Result                                   | User         | Application                                 | Trust<br>Assessment | Access Device        | Authentication Method                                 |  |
| 3:05:41<br>AM<br>MAR 17, 2023       | ✓ Granted<br><sup>User</sup><br>approved | remoteworker | Cisco<br>Firepower<br>Threat<br>Defense VPN | Policy not applied  | Germany<br>2.168.0.2 | <ul> <li>Duo Push<br/>Bengaluru, KA, India</li> </ul> |  |

### Verify User Configuration with Duo Push

You can send a Duo push token to a remote worker's smartphone from the Duo Admin Panel to verify whether their details are configured correctly.

#### Procedure

- **Step 1** Log in to the Duo Admin Panel.
- **Step 2** Click Users and searchfor the remote worker you want.

| Select (0) ~ |              |       |        | Export ~ | Q RemoteW | /orker           |
|--------------|--------------|-------|--------|----------|-----------|------------------|
| Username 🔺   | Name         | Email | Phones | Tokens   | Status    | Last Login       |
| remoteworker | RemoteWorker |       | 1      |          | Active    | Mar 17, 2023 4:0 |

- **Step 3** Click the user name link to open the user details page.
- **Step 4** If the user has a smartphone attached with Duo Mobile activated, you will see a **Send Duo Push** link. If you don't see the link, you may need to assist the remote worker with activating their phone for Duo Push.
- Step 5 Click the Send Duo Push link.

| Duo I      | Push Verification                             |
|------------|-----------------------------------------------|
| 0          | Send a Duo Push to verify the user's identity |
| User       | remoteworker                                  |
| Phone      | +91 1001108 201088                            |
| Push Title | Cisco Systems Inc Support Request             |
| Send       | Close                                         |

- Step 6 Confirm the remote worker can access their device with Duo mobile application and then click Send.The remote worker receives a notification on their smartphone if configured correctly.
- **Step 7** Once the remote worker confirms the request, you will receive a confirmation message.

L

| Duo Push Verification |                                   |  |  |  |
|-----------------------|-----------------------------------|--|--|--|
| Duo Push              | approved                          |  |  |  |
| User                  | remoteworker                      |  |  |  |
| Phone                 | +91 10168 27688                   |  |  |  |
| Push Title            | Cisco Systems Inc Support Request |  |  |  |
| Confirmation Code     | 066244                            |  |  |  |

### **Determine Threat Defense Connectivity with Authentication Server**

#### Before you begin

This may occur when the threat defense cannot reach the primary authentication server.

For troubleshooting purposes, create a temporary user account in the authentication server and Duo Admin panel.

#### Procedure

| Step 1 | Log in to the threat defense CLI.                                                                                                    |  |  |  |  |  |
|--------|----------------------------------------------------------------------------------------------------|--|--|--|--|--|
| Step 2 | Execute system support diagnostic-cli.                                                                                                    |  |  |  |  |  |
| Step 3 | Execute show run aaa-server.                                                                                                    |  |  |  |  |  |
|        | <pre>&gt; firepower# show run aaa-server<br/>aaa-server Duo_RADIUS protocol radius<br/>aaa-server Duo_RADIUS (management) host 10.10.0.34<br/>timeout 60<br/>key *****<br/>authentication-port 1812<br/>accounting-port 1813<br/>aaa-server Radius_ISE_Server protocol radius<br/>aaa-server Radius_ISE_Server (management) host 10.10.0.28<br/>key *****<br/>authentication-port 1812<br/>accounting-port 1813</pre>                                                                                                    |  |  |  |  |  |
| Ctor A | Constitution of the second state of the second state of the second |  |  |  |  |  |

- **Step 4** Copy the radius server object name. In this example, "Duo\_RADIUS" is the name of the radius server object that contains the host information where the Duo Authentication Proxy is installed.
- **Step 5** Execute test aaa authentication <radius server object name> host <host\_ip\_address>.

radius\_server\_object\_name

The name of the radius server object.

|        | host_ip_address                                                    | The IP address of the host where Duo Authentication Proxy is installed. |  |  |  |  |
|--------|--------------------------------------------------------------------|-------------------------------------------------------------------------|--|--|--|--|
| Step 6 | Enter the username and password of                                 | f the temporary user account.                                           |  |  |  |  |
| Step 7 | You will receive a notification.                                   |                                                                         |  |  |  |  |
| Step 8 | If the device can reach the server, the following message appears: |                                                                         |  |  |  |  |
|        | INFO: Authentication Successful                                    |                                                                         |  |  |  |  |

 $^{\ensuremath{\mathbb{C}}}$  2023 Cisco Systems, Inc. All rights reserved.